## Как попасть на свой сайт?

Что бы перейти к своему персональному сайту, необходимо либо ввести прямой адрес Вашей страницы (https://kinderedu.expert/<ваш\_алиас>).

Вы можете добавить этот адрес в закладки браузера, такую функцию поддерживают большинство браузеров. Пример добавления сайта в закладки браузера Chrome отображен на рисунке 1.

| 🔒 Надежный   https://kinderedu.expert/demoivanov/nrm 1 — 🛧 |                       |                      |                                                          |                       |                 |                            |                    |  |  |
|------------------------------------------------------------|-----------------------|----------------------|----------------------------------------------------------|-----------------------|-----------------|----------------------------|--------------------|--|--|
| рамматика английс                                          | Russian / English Lar | <b>b</b> Цитатник Ру | нета 🚺 YouTube - Broadcast                               | G Постой паровоз на г | 🖺 Мой Персональ | Заклад                     | дка                |  |  |
| KinderEdu                                                  |                       | І                    | <mark>И. Иванов [Педагог]</mark><br>Выйти Личный кабинет |                       | Глаг            | Имя: Мой Персональный сайт |                    |  |  |
| НОРМ                                                       | мативка               | ФГОС ДО              | копилка                                                  | увлечения             | достижения      | Halika.                    | Удалить 2 Изменить |  |  |

Рисунок 1 - добавление страницы в закладки с использованием браузера Chrome

| $\leftrightarrow \rightarrow \mathbf{C} \ \mathbf{O} \ \mathbf{a}$                                                                          |                                           | @☆         | <b>•</b> 😐 :          |  |  |
|----------------------------------------------------------------------------------------------------|-------------------------------------------|------------|-----------------------|--|--|
| 🛗 Сервисы 🛷 Грамматика английсі 🚦 Russian / English Lang 📙 Цитатник Рунета 🔯 YouTube - Broadcast 🛛 🚺 Постой паровоз на п 🗋 Мой Персональный | Новая вкладка                             |            | Ctrl+T                |  |  |
| 1                                                                                                    | Новое окно<br>Новое окно в режиме инкогни | то С       | Ctrl+N<br>trl+Shift+N |  |  |
|                                                                                                    |                                           |            |                       |  |  |
|                                                                                                    | история 2 астория                         |            | CHILL                 |  |  |
|                                                                                                    | Закладки                                  |            | curry )               |  |  |
| Ваши закладки                                                                                                    | Масштаб                                   | - 150 %    | - 23                  |  |  |
|                                                                                                    | Печать                                    |            | Ctrl+P                |  |  |
|                                                                                                    | Транслировать                             |            |                       |  |  |
|                                                                                                    | Найти                                     |            | Ctrl+F                |  |  |
|                                                                                                    | Дополнительные инструменты                |            |                       |  |  |
|                                                                                                    | Изменить Вырезать                         | Копировать | Вставить              |  |  |
|                                                                                                    | Настройки                                 |            |                       |  |  |
|                                                                                                    | Справка                                   |            | •                     |  |  |
| Россия                                                                                                    | Выход                                     | C          | Ctrl+Shift+Q          |  |  |

Рисунок 2 - Доступ к добавленным закладкам из браузера Chrome

Так же, вы можете попасть на свою страницу, зайдя по адресу <u>https://kinderedu.expert</u> и нажав на свой аватар (или значок человечка, если вы его не установили), как на рисунке 3.

| ← → С 🏠 🔒 Надежный   https://kinderedu.expert |                                                      |                  | ର 🕁 | ABP | ]8<br> | : |
|-----------------------------------------------|------------------------------------------------------|------------------|-----|-----|--------|---|
| Удобство, початное и рабенку Сейт педагоге    | О сервисе Стоимость Как это работает Отзывы Контакты | +7 996 628-59-68 |     |     |        |   |
|                                               | Получите                                             | И. Иванов        |     |     |        |   |
| ЛИЧ                                           | НЫЙ САЙТ ПЕДА                                        | ГОГА             |     |     |        |   |

Если Вы не авторизованы, то данный метод перебросит Вас на страницу авторизации, после прохождения которой, Вы попадете на свой

Рисунок 3 - переход к своей странице с главной страницы сервиса

персональный сайт. Подробнее об авторизации, в можете прочитать в <u>Этой</u> (кликабельно) инструкции.

Так же, Вы можете перейти к своей странице через свой персональный личный кабинет, нажав на кнопку «Перейти на свой персональный сайт» как отображено на рисунке 4.

| C 1 Intps://lk.kinderedu.ru/ke/index2/expertnavigatetree/5d316e2395939924a2c1fc838f5eed52 |                                  |                       |                 |                   |                        | ☆ 👜 💾   |
|-------------------------------------------------------------------------------------------|----------------------------------|-----------------------|-----------------|-------------------|------------------------|---------|
|                                                                                           | ПЕРЕЙТИ НА ПЕРСОНАЛЬНУЮ СТРАНИЦУ | <del></del>           |                 |                   | И. Иванов [Педагог] Э  |         |
|                                                                                           |                                  | Управление навигацией | Оплатить сервис | Добавить материал | Персональные настройки | сервиса |

Рисунок 4 - переход к своему сайту через личный кабинет

Подробнее про то как попасть в личный кабинет Вы можете прочитать в <u>Этой</u> (кликабельно) инструкции.

Для доступа посетителей на Ваш персональный сайт, Вы должны предоставить ему адрес своей страницы, скопировав его из адресной строки находясь на своей странице. Адрес будет выглядеть как "https://kinderedu.expert/<ваш алиас>"